## Mahnwesen in Littera

- F6 Leser -> in der Leserverwaltung müssen natürlich unter *E-Mail* die Mailadressen der Leser/innen eingegeben sein, damit die Sache funktionieren kann ...
- Dienstprogramme -> E-Mails -> Maileinstellungen Hier die Emailadresse Absender eingeben

| Emails über<br>Emails werden<br>übertragen und<br>HINWEIS: Wer<br>verwenden Inter                                                                                                    | LITTERA Server versenden<br>per HTTP Protokoll auf den LITTERA Server<br>d von dort aus an den Empfänger gesendet,<br>nn Sie zum Zugriff auf des Internet einen Proxv<br>rmeteinstellung eintrogen. |
|----------------------------------------------------------------------------------------------------|----------------------------------------------------------------------------------------------------|
| C Emails über<br>Verwenden Sic<br>(eigenen) SMT<br>Artracco das k                                                                                                    | SMTP Server versenden<br>e diese Option, wenn Sie Ihre Emails über einen<br>IP Server versenden wollen. Dazu müssen Sie die<br>Anleen versund ontional Benutzername und Versenwort                  |
| and the second second se |                                                                                                    |
| Meliserver                                                                                                    | Port (49                                                                                                    |
| <u>M</u> aliserver<br>Kontoname:<br>Kenn <u>w</u> ort:                                                                                                    | Port 22                                                                                                    |
| Mailserver<br>Kontoname<br>Kenn <u>w</u> ort:                                                                                                    | SSL Verschlüsselung (explizit)                                                                                                    |
| Mailsarver<br>Kontoneme:<br>Kennwort:<br>Emailadresse<br>Absender:                                                                                                    | SSL Verschlüsselung (explizit)                                                                                                    |

- Stammdaten -> Einstellungen -> Verleih
  Hier rechts oben unter *Mahnbrief / Mail* die gewünschten Einstellungen vornehmen.
- 4) Stammdaten -> Gebührenverrechnung
  Im rechten Bereich: *Einstellungen für Mahnbriefe / Mail* vornehmen. Zum Beispiel:

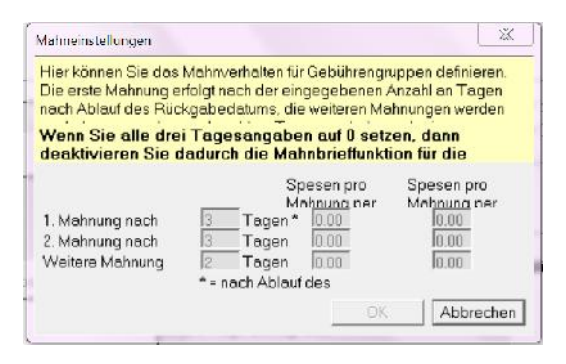

 5) Auswertungen -> Mahnwesen -> Mailvorlagen bearbeiten: Bei der -> Mailart Mahnung die verschiedenen -> Bereiche bearbeiten Beispiel: Kopf: Mahnung – überfällige Medien vor Daten: Folgende Medien sind bereits überfällig. Bitte möglichst bald zurückgeben oder verlängern lassen! nach Daten: Mit freundlichen Grüßen, die Bibliothekarinnen  6) Wird die Variante gewählt, dass fallweise auch Mahnbriefe gedruckt werden sollen, dann müssen auch die Texte für diese Briefe bearbeitet werden.
 Auswertungen -> Mahnbrieftexte bearbeiten:

| Mahnbrieffexte bearbeiten                          | C Leer      | ken                 |        | Layout |       |
|----------------------------------------------------|-------------|---------------------|--------|--------|-------|
| LITTERA WINDOWS -                                  | gym.        | Bilddatei auswählen |        |        |       |
| bearbeiten                                         |             | Bild entiemen       | LOSC 1 | TEXT   | L0002 |
| Kopfbereich<br>Textyor Mahnung<br>Textgach Mahnung | <u> </u>    | ext bearbeiten      | L      |        |       |
|                                                    | Logo 2 druc | ken                 |        |        |       |
| Hife OK                                            |             | Bilddalei auswählen | 1      |        |       |
| • • • •                                            | -           | Bild entfernen      |        |        |       |

- -> Kopfbereich: Hier kann etwa das Schullogo als -> Logo 1 über -> Bilddatei auswählen eingefügt werden, weiters bei -> Text bearbeiten eine Kopfzeile wie etwa *Schulbibliothek des BG & BRG Braunau*.
- -> Text vor Mahnung (vgl. Mailvorlage): Folgende Medien sind bereits überfällig. Bitte möglichst bald zurückgeben oder verlängern lassen!
- -> Text nach Mahnung (vgl. Mailvorlage): Mit freundlichen Grüßen, die Bibliothekarinnen

## 7) Auswertungen -> Mahnwesen -> Mahnbriefe drucken / E-Mail:

Druckerauswahl:Microsoft XPS Document Writer (oder, falls wirklich auf Papier gedruckt<br/>werden soll, den entsprechenden Drucker auswählen)Auswahl:eventuell die Lesergruppe wählen, aber auch einzelner Leser möglich.Leser:Vermutlich ist es sinnvoll, nur die Leser mit E-Mailadresse zu wählen.Unter Umständen Häkchen bei Ab ... Mahnung Ausdruck statt E-Mail und bei Datum linksbündig

setzen.

-> Anzeigen oder Drucken/Mailen.

8) Unter -> Service -> E-Mailprotokoll können die Mahnmails abgefragt werden: Leser eingeben, E-Mailart angeben, E-Mailliste anzeigen lassen.

|                     | F5 Verla                  | ih l                                    | F6 Leser                    |                                                            | F7 Katalo  | gisierung   |
|---------------------|---------------------------|-----------------------------------------|-----------------------------|------------------------------------------------------------|------------|-------------|
| L<br>Detur          | eser Mitter Leon<br>n von | bis                                     | E-Mailartan                 | Reservierungsin  Mehnung  Erinnerungsmail  Erinnerungsmail | fo         | •           |
|                     |                           |                                         |                             |                                                            |            |             |
| Im den g            | enmien inhah eine         | es E-Vails zu schan, machen Sie         | eine Doppelclick autdie ge  | elesceta Zeilel                                            |            |             |
| Jm den g<br>Löscher | EmplongerNr               | is F-Valls n. schan, mecher Sie<br>Name | eine Doppeldick auf die gew | e, nachte Zeillet                                          | gesendetem | Eriolgesich |

## 9) So schaut dann etwa ein fertiges Mail aus:

<u>Schulbibliothek des BG u. BRG Braunau am Inn</u> Trentinerplatz 1, 5280 Braunau am Inn Telefon: 07722 / 63023 - 16, Fax: 6302320 Email: gymbraunau.bib@eduhi.at

Lesernummer: 981230 / 8G Name, Vorname Straße Nr. <u>PLZ Ort</u>

Schulbibliothek des BG u. BRG Braunau am Inn, 11.01.2016

0,00

1,20

Folgende Medien sind bereits überfällig. Bitte möglichst bald zurückgeben oder verlängern lassen!

| Exemplar | Haupteintrag         | Haupttitel                     | Medienart | Verleihdatum | Rückgabedatum |
|----------|----------------------|--------------------------------|-----------|--------------|---------------|
| 14828/2  | Peherstorfer, Tamara | Das Herz. Wenn das Herz bricht | Buch      | 11.01.2016   | 08.01.2016    |
| 17365/2  | Sanvoisin, Eric      | 1, 2, 3 Foulard                | Buch      | 11.01.2016   | 08.01.2016    |
| 17403/2  | Haas, Wolf           | Brennerova                     | Buch      | 11.01.2016   | 08.01.2016    |
| 17472/2  | Brook-Hart, Guy      | Complete Advanced              | Buch      | 11.01.2016   | 08.01.2016    |

bisher offener SaldoEURVerleih/Versäumnisgebühren bis heute bei Rückgabe der aufgelisteten MedienEUR

Mit freundlichen Grüßen,

die Bibliothekarinnen